# **Colligo Briefcase**

White Labeling

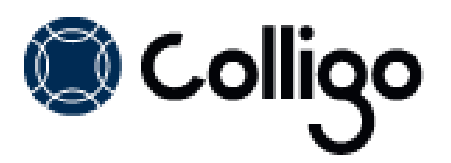

# CONTENTS

| White Labeling                                       |  |
|------------------------------------------------------|--|
| Registry Path and License Key2                       |  |
| Enabling Branding2                                   |  |
| Disabling Branding2                                  |  |
| Using the MSI                                        |  |
| Using Registry Settings4                             |  |
| Branding Properties and Locations                    |  |
| Start Menu5                                          |  |
| System Tray6                                         |  |
| File Manager Root Folder6                            |  |
| About Screen and Splash Screen Images and Locations7 |  |
| About Screen Image7                                  |  |
| Splash Screen Image7                                 |  |

## White Labeling

Colligo Briefcase includes the ability for customers to replace any instances of Colligo branding with their own company name and information. This document describes the fields and locations in Colligo Briefcase where you can modify that information, and provides a script with the keys that you can add to your registry.

## **Registry Path and License Key**

All registry keys for Colligo Briefcase are located at the following file path: <u>HKEY\_LOCAL\_MACHINE\SOFTWARE\Colligo\Contributor\Branding</u>.

### **Enabling Branding**

To enable branding, you need a branding-enabled license key, which you can purchase from Colligo.

You have two options to modify the branding locations in the product:

- Add the branding settings to the MSI file and deploy the file to all users: see Using the MSI
- Update your users' registries with the branding registry keys: see Using Registry Settings

### **Disabling Branding**

To disable branding you can install a license key that doesn't include branding capability, or you can set the registry key **EnableBranding** to **0**. However, there are 4 properties that you cannot set in the registry, so those properties would not change.

## Using the MSI

To update the MSI file:

- 1. Download and install Orca, a Microsoft MSI editor, from the following location: http://support.colligo.com/Lists/Knowledge%20Base/DispForm.aspx?ID=4
- 2. Open the MSI file in Orca.
- 3. Navigate to the **Property** table in the **Tables** list.

| 🕿 ColligoEmailManager_x86.msi - Orca                                                                                         |                                                                                                    |                                                                                                    |  |  |  |  |
|----------------------------------------------------------------------------------------------------|----------------------------------------------------------------------------------------------------|----------------------------------------------------------------------------------------------------|--|--|--|--|
| File Edit Tables Transform                                                                                                   | Tools View Help                                                                                                    |                                                                                                    |  |  |  |  |
| D 🖻 🖬 🐰 🖻 🛍 🕅                                                                                                    | ** •= 🖻 🛒 🏪                                                                                                    |                                                                                                    |  |  |  |  |
| Tables<br>MsiAssemblyName<br>MsiDiqitalCertificate<br>MsiPiqitalSignature<br>MsiFileHash<br>MsiPatchHeaders<br>ODBCAttribute | Property     UpgradeCode     VSDFrameworkVersion     VSDAllowLaterFrameworkVersions     ProductName     ProductOcde     ProductVersion | Value<br>(7D6190A9-B50F-4798-8307-486DFC41742F)<br>v4.0<br>False<br>Colligo Email Manager<br>(DE7F1847-1ADB-4A9D-B784-9E63F30EC0D1)<br>5.0.065                                                             |  |  |  |  |
| ODBCDataSource<br>ODBCDriver<br>ODBCSourceAttribute<br>ODBCTranslator<br>Patch                                               | Manufacturer<br>ARPCONTACT<br>ProductLanguage<br>ARPPRODUCTICON<br>SecureCustomProperties                                              | Colligo Networks<br>Colligo Networks<br>1033<br>853F67D554F05449430E7E.exe<br>PREVIOUSVERSIONSINSTALLED-NEWERPRODUC                                                                                        |  |  |  |  |
| PatchPackage<br>ProgId<br>Property<br>PublishComponent                                                                       | VSDNETURLMSG<br>VSDISMSG<br>VSDUIANDADVERTISED                                                                                         | This setup requires the .NET Framework version<br>This setup requires Internet Information Server 5<br>This advertised application will not be installed<br>This setup requires the .NET Framework version |  |  |  |  |
| RadioButton<br>RegLocator<br>Registry                                                                                        | VSDINVALIDURLMSG<br>VSDVERSIONMSG<br>MaintenanceForm_Action                                                                            | The specified path '[2]' is unavailable. The Intern<br>Unable to install because a newer version of this<br>Repair                                                                                         |  |  |  |  |
| RemoveFile<br>RemoveIniFile<br>RemoveRegistry                                                                                | ErrorDialog<br>SFF_UpFldrBtn<br>SFF_NewFldrBtn                                                                                         | ErrorDialog<br>UpFldrBtn<br>NewFldrBtn                                                                                                    |  |  |  |  |
| Tables: 88                                                                                                    | Property - 35 rows                                                                                                    | No column is selected.                                                                                                    |  |  |  |  |

4. From the **Tables** menu, select **Add Row**. The **Add Row** dialog displays:

| A | dd Row       |                      |        | Name of Street | × |
|---|--------------|----------------------|--------|----------------|---|
|   | Name         | Value                |        |                |   |
|   | Property     |                      |        |                |   |
|   | Value        |                      |        |                |   |
|   |              |                      |        |                |   |
|   |              |                      |        |                |   |
|   |              |                      |        |                |   |
| Ľ | <u>.</u>     |                      |        |                |   |
|   | Property - : | String[72], Required |        |                |   |
|   |              |                      |        | 1              |   |
|   |              |                      |        |                |   |
| L |              | ОК                   | Cancel |                |   |
| L |              |                      |        |                |   |

- 5. Enter the **Property** name and **Value**.
- 6. Click **OK**.
  - The new property displays in the Property Table.
- 7. Using this approach, add all the relevant properties listed in **Branding Properties and Locations**.

## **Using Registry Settings**

The following text is the registry script for the branding locations.

```
[HKEY_CURRENT_USER\Software\Colligo\Contributor\Branding]
"EnableBranding"="1"
;Generic needed branding property
[HKEY_CURRENT_USER\Software\Colligo\Contributor\Branding]
"AboutScreenFileName"="About.png"
"AboutScreenInfoLocation"="300,30"
"SplashScreenFileName"="SplashScreen.png"
"SplashScreenInfoLocation"="330,250"
"SystemTrayAppName"="Colligo Branding App Name"
```

These keys are not present by default in the registry. To add them:

- 1. Copy and paste the script into Notepad.
- 2. Save the file as **.reg**.
- 3. Double-click the file to open it and add to the registry.
- 4. Enter your company name or the preferred wording in the second half of each key.

NOTE: The following 4 properties can only be modified in the MSI file:

- CONTRIBUTOR\_SHORTCUT\_NAME
- START\_MENU\_FOLDER
- FILE\_MANAGER\_FOLDER\_NAME

## **Branding Properties and Locations**

The following table describes the property names and registry keys for the different instances of branding throughout Briefcase.

| MSI Property Name           | Registry Key                                                       | Default Value | Format                                 |
|-----------------------------|--------------------------------------------------------------------|---------------|----------------------------------------|
| FILE_MANAGER_FOLDER_NAME    | n/a                                                                | (empty)       | Text                                   |
| START_MENU_FOLDER           | n/a                                                                | (empty)       | Text                                   |
| CONTRIBUTOR_SHORTCUT_NAME   | n/a                                                                | (empty)       | Text                                   |
| ENABLE_BRANDING             | Software\Colligo\Contributor\Branding \EnableBranding              | "1" = enabled | 0 or 1                                 |
| ABOUT_SCREEN_FILENAME       | Software\Colligo\Contributor\Branding<br>\AboutScreenFileName      | (empty)       | Text                                   |
| ABOUT_SCREEN_INFO_LOCATION  | Software\Colligo\Contributor\Branding<br>\AboutScreenInfoLocation  | (empty)       | x-pixel,y-<br>pixel<br>("100,200<br>") |
| SPLASH_SCREEN_FILENAME      | Software\Colligo\Contributor\Branding<br>\SplashScreenFileName     | (empty)       | Text                                   |
| SPLASH_SCREEN_INFO_LOCATION | Software\Colligo\Contributor\Branding<br>\SplashScreenInfoLocation | (empty)       | x-pixel,y-<br>pixel<br>("100,200<br>") |
| SYSTEM_TRAY_APP_NAME        | Software\Colligo\Contributor\Branding<br>\SystemTrayAppName        | (empty)       | Text                                   |

#### Start Menu

The following MSI properties display in the following locations:

- CONTRIBUTOR\_SHORTCUT\_NAME
- START\_MENU\_FOLDER

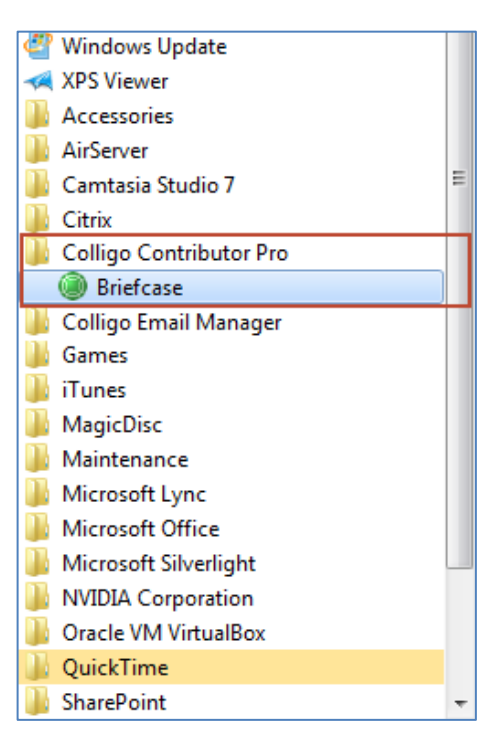

### **System Tray**

The registry key *SystemTrayAppName* displays in the following locations:

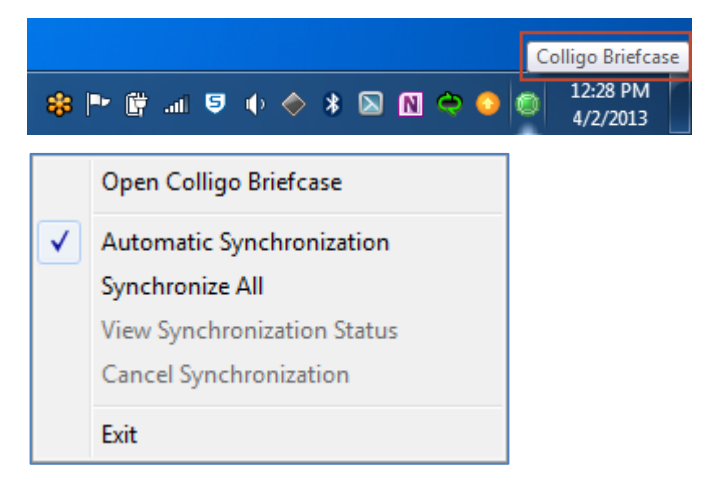

## File Manager Root Folder

The MSI property FILE\_MANAGER\_FOLDER\_NAME displays in the following location:

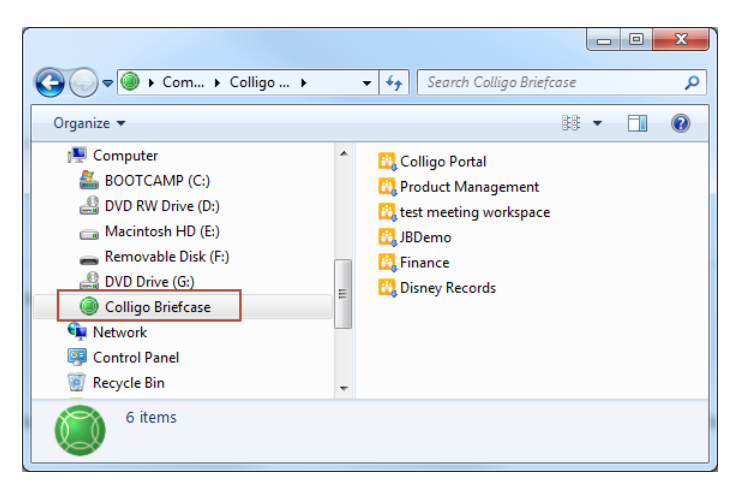

### About Screen and Splash Screen Images and Locations

The *AboutScreenFileName* and *SplashScreenFileName* registry settings point to a new About or Splash screen image. You can give the image names absolute paths, or by default, Briefcase looks for the images in one of the following locations:

- %LOCALAPPDATA%\ColligoOfflineClient\Config\Branding
- %APPDATA%\ColligoOfflineClient\Config\Branding
- %ALLUSERSPROFILE%\ColligoOfflineClient\Config\Branding

The *AboutScreenInfoLocation* and *SplashScreenInfoLocation* registry settings refer to the location of the version and build number on the About and Splash Screens.

#### About Screen Image

The registry keys *AboutScreenFileName* and *AboutScreenInfoLocation* display in the following locations:

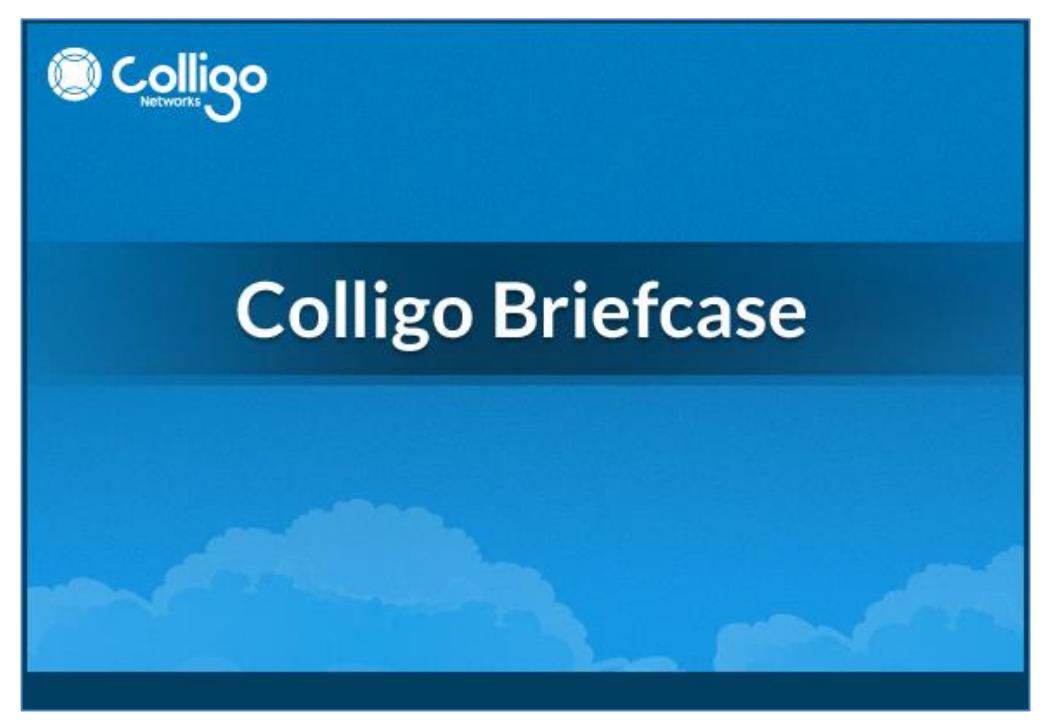

#### Splash Screen Image

The registry keys *SplashScreenLocation* and *SplashScreenInfoLocation* display when you first launch Briefcase.